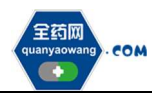

# 生产(经营)企业

# 平台操作手册

深圳市全药网药业有限公司

二〇二一年七月

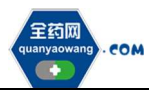

|   | 王   |
|---|-----|
| Н | Ж   |
|   | -1- |

| 一、会员系统信息维护       | 2 |
|------------------|---|
| (一) 会员注册         | 2 |
| (二)申请数字证书        | 3 |
| (三)维护会员资料        | 4 |
| (四)维护 GMP、GSP 资料 | 5 |
| (五)经营企业代理药品申请    | 5 |
| (六)持有人授权企业申请     | 6 |
| (七) 产品信息维护       | 7 |
| (八)申投诉管理         |   |
| 二、采购平台报名         | 9 |
| (一)维护项目授权人       | 9 |
| (二)企业报名          |   |
| (三)产品报名          |   |
| 三、其他             |   |

全药应 COM

## 一、会员系统信息维护

#### (一) 会员注册

首次注册,企业进入全药网官网:<u>www.quanyaowang.com</u>,点击"GPO平台",进入平台登录界面,点击免费注册,按要求填写后点击注册,进入临时会员信息完善界面,按要求填报后提交审核,\*号为必填项,下同。

有药品生产许可证的请选择生产企业类型注册(无自主生产能力:生产地 址和生产范围只有受托企业相关信息的请选择研发机构类型注册),有药品经营 许可证的请选择经营企业类型注册,同时具有药品生产许可证和药品经营许可 证的请分别注册。

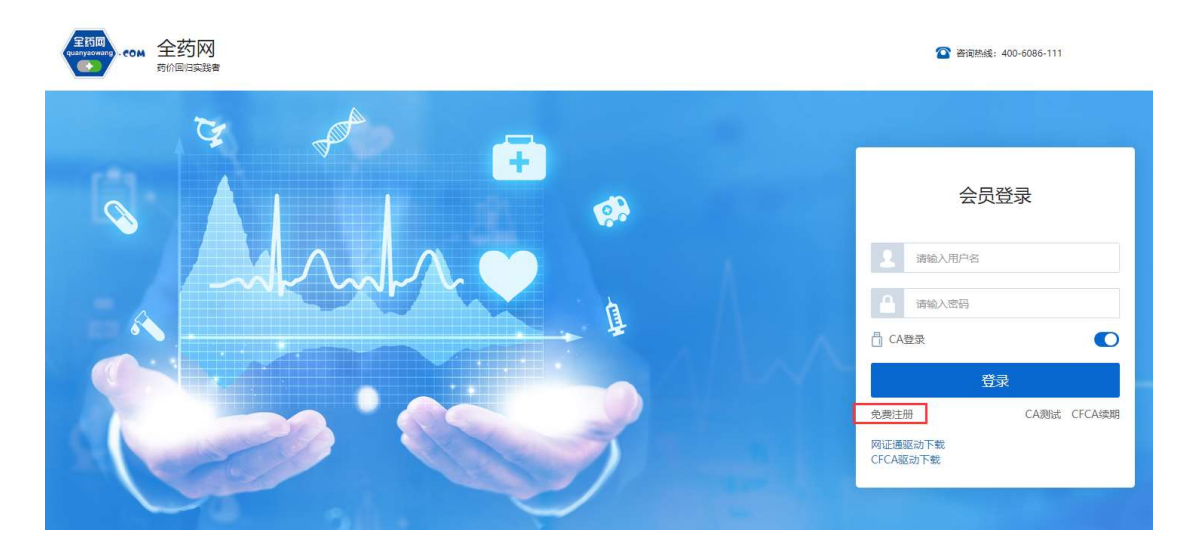

会员注册 \*会员类型 请选择会员类型 生产企业 \* 登录名 经营企业 \*姓名 研发机构 科研人员 \*联系电话 医疗机构 \*邮箱 请输入邮箱 请输入密码 弱中强 \*密码 请再次输入密码 \*确认密码 我已阅读并同意《全药网GPO平台会员注册协议》 注册 进入登录

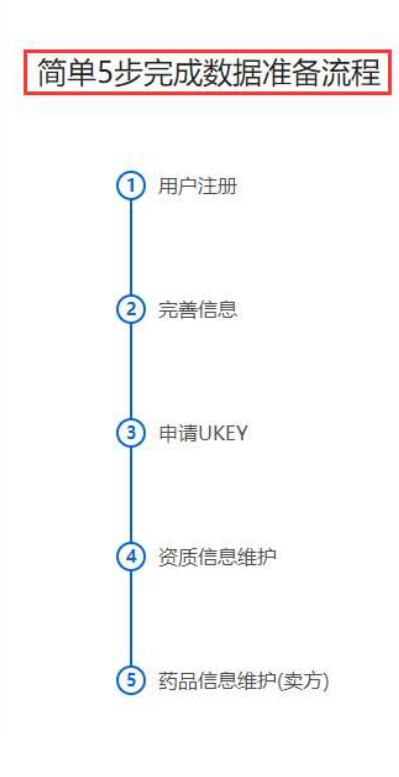

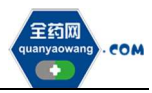

点击查询并勾选对应企业,若查询不到,请发送加盖企业公章(鲜章)的营业执照、药品生产或经营许可证复印件至邮箱(quanyaowang@126.com),并电话联系全药网客服人员(400-6086-111)。

|          | 产企业信息                     |          |                            |  |
|----------|---------------------------|----------|----------------------------|--|
| 主产企业完善信息 |                           |          |                            |  |
| 基本信息     |                           |          | 待完善                        |  |
| *企业编码    | 请选择企业 Q                   | *企业名称    | 请选择企业 Q                    |  |
| 曾用名      |                           | 所在地区     |                            |  |
| 注册资本     | 用数字填写,小数点全(万人民币 ~         | * 注册地址   | 按照《营业执照》中"住所"填写            |  |
| *法定代表人   | 请输入法定代表人                  | *法定代表人电话 | 如为症机号码, 调填写区号(0755-1111111 |  |
| *企业联系人   | 请输入企业联系人                  | *企业联系人电话 | 如为産机号码, 请填写区号(0755-1111111 |  |
| 发货联系人    | 请输入发出联系人                  | 发货联系人电话  | 如为座机号码, 请填写区号(0755-1111111 |  |
| 企业电话     | 如为座机号码,请填写区号(0755-1111111 | 企业邮箱     | 调输入企业邮箱                    |  |
| 企业网址     | 请输入企业网址                   | 发票代码     | 请输入发票代码                    |  |

## (二)申请数字证书(已有数字证书的无需申请)

用已注册的会员账号和密码登录平台,选择无需 CA 登录,进入平台后在 UKEY 管理项下选择 UKEY 申请(CFCA),点击新增,按要求完成申请。如下图: ☞ ▲ 全药网 MENDERENT

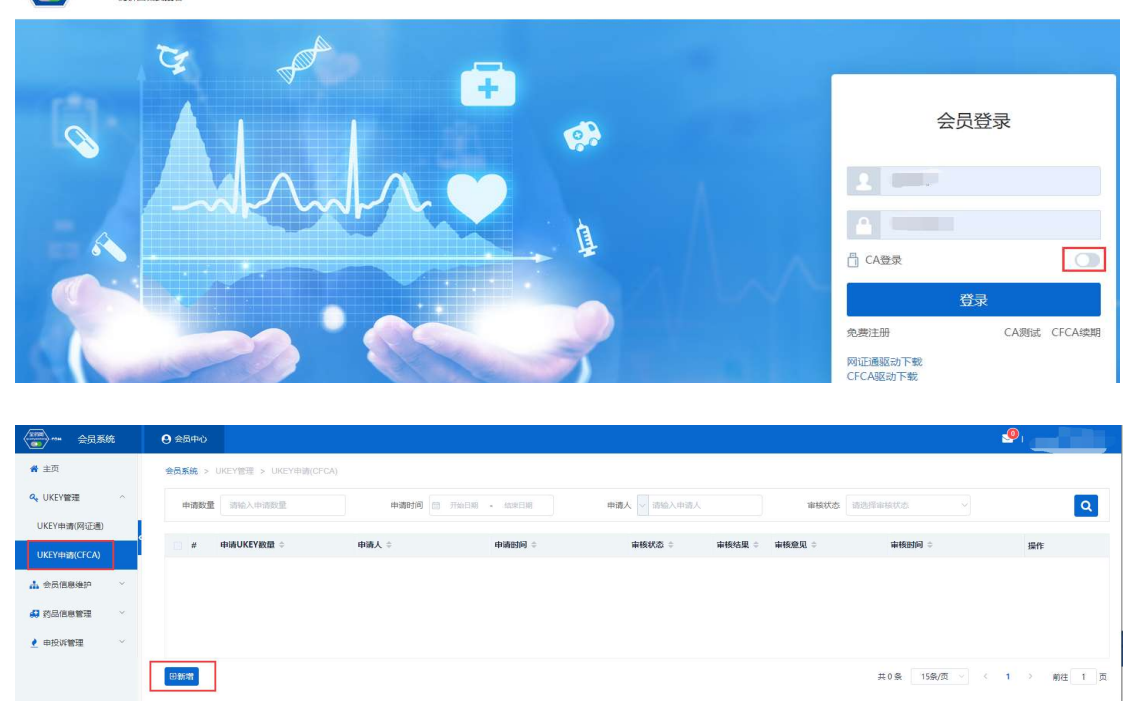

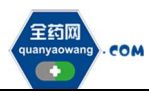

# (三)维护会员资料(会员信息维护-生产企业/经营企业/研发机构处操作)

1. 会员取得数字证书后,用数字证书登录平台:<u>www.quanyaowang.com</u>,点击 "GPO 平台",选择 CA 登录,登录界面如下图:

| 金数网<br>西方的副白海拔者                                                                                                    | 2 咨询机地组: 400-6086-111 |
|----------------------------------------------------------------------------------------------------|-----------------------|
| ¥ 📌 🕂                                                                                                    |                       |
| 日本 時月     日本 時月     日本 時月     日本 時月     日本 時月     日本 時月     日本 時月     日本 時月     日本 時月     日本 時月     日本 時月     日本 時月     日本 時月     日本 時月     日本 時月     日本     日本 時月     日本     日本 | EHAIDE的私協題行業名     C   |
|                                                                                                    | * 125% •              |

2. 维护基础信息

进入会员信息维护界面,按要求填报信息,完成后点保存/提交审核,保存/提交审核后的药品信息在对应的审核表中可进行提交审核或查看。

保存后审核状态为待提交,企业可在对应审核表中点击操作继续修改后提 交审核;提交审核后审核状态为待审核,企业不可操作,需等待审核完成。如 下图.

| ▲ 会员信息维护          | ^        |                                                 | 复审通过 |
|-------------------|----------|-------------------------------------------------|------|
| 生产企业              | <b>S</b> | 企业编码 \$00644 企业在标 [江苏康博教业股份有限公司]                |      |
| 生产企业审核表<br>企业资质管理 |          | <b>留用</b> 后                                     |      |
| 药品信息管理            | ~        | 注册展本 59288.103800 万人民V5 > *注册地址 连云南位济技术开发区江宁工业域 |      |
| 申投诉管理             | ~        | (27) (12)000k                                   |      |
|                   |          |                                                 |      |
| 主页                |          | 金長系統: > 会员国思维学 > 审核器(生产全化)                      |      |
|                   |          |                                                 |      |

|                        |   |   |              |     |                  |        |        | •      |        |        |            |       |
|------------------------|---|---|--------------|-----|------------------|--------|--------|--------|--------|--------|------------|-------|
| (196-0-1)<br>(196-0-1) |   | # | <b>提交人</b> ≑ | 提交  | ender 🗘          | 申请对象 💠 | 申请类型 🗘 | 审核状态 🗧 | 审核结果 ≑ | 审核意见 ≑ | 待提交        | 操作    |
|                        | E | 1 |              | 201 | 9-08-21 16:59:18 | 销售额    | 申请增加   | 复审通过   | 复审通过   |        | 初审通过       | GY 操作 |
| 生产企业审核表                |   | 2 |              | 201 | 9-08-21 16:19:55 | 基本信息   | 申请修改   | 复审通过   | 复审通过   |        | 經审通过       | 3 操作  |
| 🗈 企业资质管理               | ~ |   |              |     |                  |        |        |        |        |        | 审核不通过      |       |
| 🔐 药品信息管理               | ~ |   |              |     |                  |        |        |        |        |        | · <u> </u> |       |
| 2 申投诉管理                | ~ |   |              |     |                  |        |        |        |        |        |            |       |

3. 维护企业规模: 点新增维护相关信息, 完成后点提交审核。

(1) 核对《中国医药统计年报》排名信息,如有异议的通过申投诉处理;

(2) 维护销售额,提交审核后的审核情况在审核表查看。

如下图:

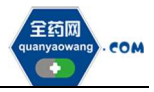

2019-08-21 17:15:55

2019-08-21 17:16:02

CP 操作

@ 操作

深圳市全药网药业有限公司

| <u>命</u> 主页 |        | 会员系统 > 会员信息组              | 户 > 会员信息(生产企业)       |                    |                     |               |        |
|-------------|--------|---------------------------|----------------------|--------------------|---------------------|---------------|--------|
| 📋 UKEY管理    | ~      | 基本信息 企业规模                 |                      |                    |                     |               |        |
| ℅ 会员信息维护    | ^      | In 工信部排名                  |                      |                    |                     |               |        |
| 生产企业        |        | # Auntr                   | ⇔m                   | 经济管理               | 10.2                |               |        |
| 生产企业审核表     |        | 1 2019                    | 化学制药分册               | 主营业务收入             | 30                  |               |        |
| 项目联系人       |        | 2 2016                    | 化学制药分册               | 主营业务收入             | 9                   |               |        |
| 交易联系人维护     |        | 3 2016                    | 综合册                  | 主营业务收入             | 12                  |               |        |
| A 企业资质管理    | ·      |                           |                      |                    | 共3条                 | 15条/页 ~ 〈 1 〉 | 前往 1 页 |
| a 药品信息管理    | ~      | ① 以国家工信部 (中国医药            | 统计年报》数据为准。企业对显示结果有异议 | 的,可在"申授诉管理"中选择"申诉  | 类型"为"工信部排名"并填写相关申诉P | 9容            |        |
| 四 信用评价管理    | ~      | <ul> <li>・ 销售额</li> </ul> |                      |                    |                     |               |        |
| (2) 西晋制     | ~      | ① 请填报企业销售额                |                      |                    |                     |               |        |
| C 1/350003  |        | # 年度                      | 企业销售额(亿)             | 附件                 | 备注                  | 操作            |        |
| 🙆 申投诉管理     | ~      | 1 2019                    | 34.0000              | 即日(牛(1)            |                     | 编辑            |        |
| ◎ 我的上架药品    | ~      | <b>會删除</b> ④新增            |                      |                    | 共1条                 | 15条/页 〈 1 〉   | 前往 1 页 |
|             |        |                           |                      |                    |                     |               |        |
|             |        |                           |                      |                    |                     |               |        |
| 🖶 主页        | 会员系统 > | 会员信息维护 > 审核表(生产企业)        |                      |                    |                     |               |        |
| a UKEY管理 ~  | 提交人    | ↓ 「 请输入提交人                | 提文期间 🗃 开始日期 - 40年日8  | 6 申请奖型 请选择中        | a英型 > 审核状态          | - 請选择审核状态 ~   | ٩      |
| ▲ 会员信息维护 ^  | 申请对象   | は 请选择申请対象 へ               |                      |                    |                     |               |        |
| 生产企业        |        | 基本信息                      | titxtelia ∧ de       | 法法律条 由法用用 金 金级银木 金 | where a state of a  | datanta +     | 10.4-  |

(四)维护 GMP、GSP 资料(企业资质管理-企业 GMP 管理/企业 GSP 管理处操 作)

申请增加

申请修改

复审通过

复审通过

复审通过

复审通过

销售额

 2019-08-21 16:59:18

2019-08-21 16:19:55

生产企业维护 GMP,经营企业维护 GSP,点击新增进入维护界面,点击保存/提交审核。

| UKEY管理                                              | ~      | 征书编号 🗸 请输入证书编号                      |                      | 国家/省 诸选择               | ~ 审核状态                                      | 请选择 ~                          |                              |                                                  |                        | Q                       |
|-----------------------------------------------------|--------|-------------------------------------|----------------------|------------------------|---------------------------------------------|--------------------------------|------------------------------|--------------------------------------------------|------------------------|-------------------------|
| 会员信息维护                                              | ~      |                                     |                      |                        |                                             |                                |                              |                                                  |                        | _                       |
| 企业资质管理                                              | ~ <    | # 证书编号 ≑                            | 企业名称 😄               | Bak/H ÷                | nene ÷                                      | 发证日期 💠                         | 认证把范围 ≑                      | 有效期截止日期 ≑                                        | 审核状态:                  | 操作                      |
| WGMP##                                              |        | 1 bjslgmp03                         |                      | 北京市                    |                                             | 2019-03-12                     |                              | 2021-03-12                                       | 复审通过                   | CF 操作                   |
|                                                     |        | 2 bjslgmp02                         |                      | 国家                     |                                             | 2019-03-07                     |                              | 2021-03-13                                       | 复审通过                   | ☞ 操作                    |
| 防品信息管理                                              | ~      | 3 bjslgmp01                         |                      | 国家                     |                                             | 2019-03-07                     |                              | 2019-03-07                                       | 复审通过                   | ☞ 操作                    |
| 两票制                                                 | ~      |                                     |                      |                        |                                             |                                |                              |                                                  |                        |                         |
| 申投诉管理                                               | ~      |                                     |                      |                        |                                             |                                |                              |                                                  |                        |                         |
|                                                     |        |                                     |                      |                        |                                             |                                |                              |                                                  |                        |                         |
|                                                     |        |                                     |                      |                        |                                             |                                |                              |                                                  |                        |                         |
|                                                     |        | 自動於日期常                              |                      |                        |                                             |                                |                              | 共 3 <b>仮</b> 15条/页 >                             | < 1 >                  | 前往                      |
| 主页<br>JKEY管理                                        | ~      | 日本語                                 | IGSP                 | a was                  |                                             | 9005                           | 1                            | 共3豪 15€/页 ∨                                      | < 1 >                  | 前往                      |
| 主页<br>UKEY管理<br>会员信息编护                              | ~      | CHART OF MALETARS                   | IGSP                 | <b>H</b> (1935)4       | <ul> <li>审核状态</li> </ul>                    | 1815319 V                      |                              | 共3 余 15策/页 ∨                                     | ( 1 )                  | 前往                      |
| 主页<br>JKEY管理<br>会员信息端护<br>公司你居警理                    | ×<br>× | (1) (1) (1) (1) (1) (1) (1) (1) (1) | tGSP<br>置/市 ≎        | ж (лая<br>1924 р       | <ul> <li>単級状态</li> <li>企业名称 &gt;</li> </ul> | nan v                          | <b>发证日期</b> ÷                | 共3                                               | ( 1 )<br>审核状态;         | 前往                      |
| 主页<br>JKEY管理<br>会员信息编护<br>全业资质管理                    | × × •  |                                     | IGSP<br>酒/市 ÷<br>海葱省 | 12 (10.5)<br>1014 0    | <ul> <li>単純成素</li> <li>金业名称 &gt;</li> </ul> | Nota v                         | <b>发汕王日期</b> 章<br>2018-07-01 | 共3 条 15条//氘 ✓<br><b>約201-08-31</b>               | ( 1 )<br>申板状态。<br>复命通过 | 前往<br>Q<br>操作<br>[2]操作  |
| 主页<br>JKEY管理<br>会员信息端护<br>全业资质管理<br>业GSP管理          |        |                                     | iGSP<br>夏/市 :<br>海売留 | 12 (10.54)<br>1014 - 0 | <ul> <li>单级达达</li> <li>全型名称:</li> </ul>     | Nation Contraction Contraction | жішелян ÷<br>2018-07-01      | 共3条 15条/// ジ<br><b>今然用紙止日期 </b><br>2020-08-31    | ( 1 )<br>审核状态:<br>复审通过 | 前往<br>Q<br>操作<br>[2]操作  |
| 主页<br>UKEY管理<br>会员派员编护<br><u>44GSP管理</u><br>44GSP管理 | ~ ~ ~  |                                     | iGSP<br>賀/市。<br>海南省  | 留<br>第2200<br>第22200   | <ul> <li>単級状态</li> <li>企业名称 ÷</li> </ul>    | North C                        | <b>Xi证目期</b> 0<br>2018-07-01 | 共3 条 15条//(灯 )<br><b>令効期紙止日期 ≎</b><br>2020-08-31 | ( 1 )<br>事紙状态:<br>复宗憲过 | 前往<br>Q<br>操作<br>[2] 操作 |

(五)经营企业代理药品申请(药品信息管理-代理药品申请处操作) 1.经营企业点击新增,新增代理申请单。

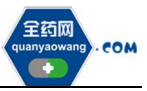

| )UKEY管理                                | ~            | 申请单 | <b>经号 🔽</b> 游输入申请 | #号 <b>审核状态</b> 请选择          | 审核状态 ~ |               |      |       |            |                                       |
|----------------------------------------|--------------|-----|-------------------|-----------------------------|--------|---------------|------|-------|------------|---------------------------------------|
| 。会员信息维护                                | ~            |     |                   |                             |        | (1) 77744 000 |      |       | Louisian a |                                       |
| 2. 企业资质管理                              | × 1          | #   | 申请単号 ♀            | 代理有效时间 🕀                    | 附件     | 代理说明 🗢        | 資注 ♀ | 甲语人 ⇔ | 申请时回 ⇒     | 操作                                    |
|                                        | <pre> </pre> | 1   |                   | A CONTRACTOR OF             |        |               |      |       |            | 1 1 1 1 1 1 1 1 1 1 1 1 1 1 1 1 1 1 1 |
| 8 药品信息管理                               |              | 🗆 2 |                   |                             |        |               |      |       |            | 区操作                                   |
| 进口药晶代理申请                               |              |     |                   |                             |        |               |      | 1000  |            | 〇 操作                                  |
| 持有人授权企业申请                              |              | 4   |                   |                             |        |               |      |       |            | 乙操作                                   |
| 我的药品                                   |              | 5   |                   |                             |        |               |      |       |            | 区操作                                   |
| ###################################### |              | 6   |                   | international second second |        |               | 1000 |       |            | □ 」 操作                                |

2. 按要求填报对应信息:点击"申请材料要求及模板下载"下载相关文件后,按要求上传相应附件;点击"代理药品"新增选择需要代理的药品,查询不到的,可通过申诉,上传药品批件及说明书,待申诉处理完毕后,再申请绑定。

| ☆ 主页            | Î    | 会员务 | 统 > 药品信息   | <sup>会理</sup> > 进口药品代                 | 理申请                                                                                         |                       |           |    |       |       |           |           |         |    |
|-----------------|------|-----|------------|---------------------------------------|---------------------------------------------------------------------------------------------|-----------------------|-----------|----|-------|-------|-----------|-----------|---------|----|
| UKEY管理          | ÷.   |     | 申          | 春单号 系统自动                              | 生成                                                                                          |                       |           |    | * 代理有 | 效时间 [ | 开始日期      | 至 🗎 "长期"可 | 下圳      | *  |
| 8 会员信息维护        | ~    |     | 代          | <b>重说明</b> 词输入代                       | 理说明                                                                                         |                       |           |    |       | 备注    | 清输入备注     |           |         |    |
| <u>2</u> 企业资质管理 | ~    |     |            |                                       |                                                                                             |                       |           |    |       |       |           |           |         |    |
| 高 药品信息管理        | ~    |     |            |                                       |                                                                                             |                       |           |    |       |       |           |           |         |    |
| 进口药品代理申请        | •    |     |            | * 附件 点击上传                             | 附给(中(0)                                                                                     |                       |           |    | 要求及核  | 版下载   | 申请材料要求及模板 | 下载        |         |    |
| 持有人授权企业申请       | - I' |     |            | <ol> <li>一份代表</li> <li>在多份</li> </ol> | 1<br>1<br>1<br>1<br>1<br>1<br>1<br>1<br>1<br>1<br>1<br>1<br>1<br>1<br>1<br>1<br>1<br>1<br>1 | F对应一份商品代理协议<br>F客份由遗。 | 义或授权协议书,企 | 业存 |       |       |           |           |         |    |
| 我的药品            |      |     |            | 具体要求                                  | 校及機振濤点击 "自                                                                                  | 時期目標求及機板下的            | 数" 查看。    |    |       |       |           |           |         |    |
| 我的药品维护记录        |      | •   | (理約品)(創))  | 196768 O 1981                         | 示: 未找到相应数                                                                                   | 据清至"企业申诉"中            | 申请        |    |       |       |           |           |         |    |
| 信用评价管理          |      |     | # 产品编码     | 产品名称                                  | 商品名                                                                                         | 別型                    | 规格        | 属性 | 转换比   | 包材    | 批准文号      | 注册证号      | 分包装批准文号 |    |
| ◎ 两票制           | ~    |     | 1          |                                       |                                                                                             |                       |           |    |       |       |           |           |         | .1 |
| 🙆 申投诉管理         | ~    |     | 2          |                                       |                                                                                             |                       |           |    |       |       |           |           |         | •  |
| ▲ 公示公布          | ~    | 197 | 7 #0.64    |                                       |                                                                                             |                       |           |    |       |       |           |           |         |    |
| ◎ 我的上架药品        | v. 📮 | UK. | 2 DEDCHINE | *                                     |                                                                                             |                       |           |    |       |       |           |           |         |    |

### 3. 代理药品审核通过后,药品数据在"我的药品"列表查看。

| @ 主页      | Î          | 会员系统 > | 药品信息管理 >  | 我的药品    |             |        |          |             |            |           |                                                                |
|-----------|------------|--------|-----------|---------|-------------|--------|----------|-------------|------------|-----------|----------------------------------------------------------------|
| 0 UKEY管理  | ~          | 产品编码   | 四 一 法输入产品 | 编码 产晶名称 | ▼ → 请输入产品名称 | 商品名    | ~ 请输入商品名 | 审核状态        | 请选择审核状态    | -         | Q 7                                                            |
| A 会员信息维护  | ~          |        |           |         |             | _      |          |             |            |           |                                                                |
| 3. 企业资质管理 | ~ <b>1</b> | #      | 产品编码 ≑    | 产品名称 ⇔  | 商品名 ≑       | 小剂型 ≑  | 規格 💠     | 属性 ≑        | 上市许可持有人/生产 | 操作        | 查看                                                             |
|           | 4          |        |           |         |             |        |          | 1           |            | 基本 包装税率维护 | <ul> <li>查看</li> </ul>                                         |
| 為 药品信息管理  |            |        |           |         |             |        |          |             |            | 基本 包装税率维护 | <ul> <li>查看</li> </ul>                                         |
| 进口药品代理申请  |            |        |           |         |             |        |          |             |            | 基本 包装税率维护 | <ul> <li>查查</li> </ul>                                         |
| 持有人授权企业申请 |            |        |           |         |             |        |          | 1. Alton 1. |            | 基本 包装税率维护 | <ul> <li>查看</li> </ul>                                         |
| 我的药品      |            |        |           |         |             |        |          |             |            | 本 包装税率维护  | <ul> <li>         · 查看         ·         ·         ·</li></ul> |
| 我的药品维护记录  |            | 6      |           |         |             | 10.000 | 1000     |             | -          | 基本 包装税率维护 | <ul> <li>● 查看</li> </ul>                                       |
| □ 信用评价管理  | ~          |        |           |         |             |        | #        | 53条 15条/页   | v < 1 2    | 3 4 > ;   | <i>前</i> 往 1 页                                                 |

# (六) 持有人授权企业申请(药品信息管理-持有人授权企业申请处操作)

1. 药品上市许可持有人授权委托的生产企业、经营企业作为报名企业的, 受委托企业可在此处操作, 点击"新增", 新增授权申请单。

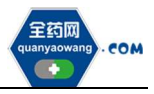

| ▲ 主页                |   | 会员系统 > | 药品信息管理 >   | 持有人授权企业申请               |        |        |            |       |        |
|---------------------|---|--------|------------|-------------------------|--------|--------|------------|-------|--------|
| 📋 UKEY管理            | ~ | 申请单号   | → 请输入申请的   | 時 审核状态 请选择审核状态          |        |        |            |       | Q      |
| ℅ 会员信息维护            | ~ |        |            |                         |        |        |            |       | _      |
| <u>&amp;</u> 企业资质管理 | ~ | #      | 申请单号 💠     | 授权有效时间 ≑                | 附件     | 授权说明 🗇 | 备注 ≑       | 申请人 ≑ | 操作     |
| 新品信息管理              | ~ | 1      | 2021040008 | 2021-03-30 - 2022-04-08 | 附付年(1) |        |            |       | 占操作    |
| 持有人授权企业申请           | ſ |        |            |                         |        |        |            |       |        |
| 我的药品                |   |        |            |                         |        |        |            |       |        |
| 我的药品维护记录            |   |        |            |                         |        |        |            |       |        |
| □ 信用评价管理            | ~ |        |            |                         |        |        |            |       |        |
| ⊗ 两票制               | ~ |        |            |                         |        |        |            |       |        |
| 會 申投诉管理             | ~ |        | 7          |                         |        |        |            |       |        |
| ◎ 我的上架药品            | ~ | 4      |            |                         |        |        |            |       | •      |
|                     |   |        | ④新増        |                         |        | д      | 1条 15条/页 ~ | < 1 > | 前往 1 页 |

2. 按要求填报对应信息:点击"申请材料要求及模板下载"下载相关文件后,按要求上传相应附件;点击"授权药品"新增选择需要授权的药品,查询不到的,可通过申诉,上传药品批件及说明书,待申诉处理完毕后,再申请绑定。

| 逾 主页            |   | ▲ 会员系统 > 药品信息管理 > | 持有人授权企业申请  | ġ.            |           |                |            |                 |         |
|-----------------|---|-------------------|------------|---------------|-----------|----------------|------------|-----------------|---------|
| 📋 UKEY管理        | × | 申请单号              | 系统自动生成     |               |           | * 授权时          | 间 开始日期     | 至 🗐 "长期"可不均     |         |
| 8 会员信息维护        | ~ | 授权说明              | 请输入授权说明    |               |           | 备              | i注 请输入备注   |                 |         |
| <u>是</u> 企业资质管理 | ~ |                   |            |               |           |                |            |                 |         |
| a 药品信息管理        | ^ | ·                 |            |               |           |                |            |                 |         |
| 持有人授权企业申请       |   | * B时件             | 点击上传 附件    | 0)            |           | 要求及模板下         | 載 申請材料要求及機 | 板下载             |         |
| 我的药品            |   |                   | ① 具体要求及槽板谱 | 点击"申请材料要求及模板  | 下载"查看。    |                |            |                 |         |
| 我的药品维护记录        |   | ⊙ 授权药品            | ① 温馨提示,目前  | 开放的国产药品范围为有上市 | 的许可持有人的药品 | ,若未找到相应数据请至"企业 | 申诉"中申请新增   |                 |         |
| ① 信用评价管理        | ~ | 2 # 产品编码 #        | 師品名 剂型     | 规格            | 属性        | 转换比 包材         | 批准文号 生活    | <sup>在</sup> 企业 | 上市许可持有人 |
| ◎ 两票制           | ~ |                   |            |               |           |                |            |                 |         |
| 🙆 申投诉管理         | ~ |                   | 70.000     |               |           |                |            |                 | •       |
| ◎ 我的上架药品        | ~ | ₩日世交审核            | 巡回         |               |           |                |            |                 |         |

# 3. 授权药品审核通过后,药品数据在"我的药品"列表查看。

| @ 主页      | Î | *  | 员系统 > | → 药品信息管理 > | 我的药品   |             |       |          |            |            |    |        |                                                                |
|-----------|---|----|-------|------------|--------|-------------|-------|----------|------------|------------|----|--------|----------------------------------------------------------------|
| OKEY管理    | ~ |    | 产品编   | 码 🗸 请输入产品  | 编码 产品名 | 除 ∨ 請輸入产品名称 | 商品名   | ~ 请输入商品名 | 审核状态       | 请选择审核状态    |    | 1      | Q T                                                            |
| 局 会员信息维护  | ~ | -  |       |            |        |             | -     | _        |            |            |    | 14     |                                                                |
| 2. 企业资质管理 | ~ |    | #     | 产品编码 ≑     | 产品名称 💠 | 商品名 ⇔       | 小剂型 🗇 | 規格 ≑     | 周性 🗘       | 上市许可持有人/生产 |    | 操作     | 查看                                                             |
|           |   | ۲. |       |            |        |             |       |          | ii .       |            | 基本 | 包装税率维护 | <ul> <li>查查</li> </ul>                                         |
| 高 药品信息管理  | ^ | 1  |       |            |        |             |       |          |            |            | 基本 | 包装税率维护 | <ul> <li>查看</li> </ul>                                         |
| 进口药品代理申请  |   |    |       |            |        |             |       |          |            |            | 基本 | 包装税率维护 | <ul> <li>• 查看</li> </ul>                                       |
| 持有人授权企业申请 |   |    |       |            |        |             |       |          | 1          |            | 基本 | 包装税率维护 | <ul> <li>         · 查看         ·         ·         ·</li></ul> |
| 我的药品      |   |    |       |            |        |             |       |          |            |            | 本  | 包装税率维护 | <ul> <li>查看</li> </ul>                                         |
| 我的药品维护记录  |   |    | 6     |            |        |             |       |          |            | -          | 基本 | 包装税率维护 | <ul> <li>● 查看</li> </ul>                                       |
| 1) 信用评价管理 | ~ |    | _     |            |        |             |       | #        | ±53条 15条/页 | v < 1 2    | 3  | 4 > ;  | ,                                                              |

(七)产品信息维护

会员在"我的药品"列表通过查询条件可检索到需要维护的药品,点击

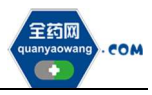

"基本"按钮可编辑药品信息,查询不到对应药品的,可通过申诉,上传药品 批件及说明书,待申诉处理完毕后,重新查找药品进行信息维护;

| (1) (1) (1) (1) (1) (1) (1) (1) (1) (1) | 純   | A. 会员系统 |          |        |          |       |      |         |                |                | s      |    |                        |
|-----------------------------------------|-----|---------|----------|--------|----------|-------|------|---------|----------------|----------------|--------|----|------------------------|
| <b>希</b> 主页                             |     | 会员系统 >  | 药品信息管理 > | 我的药品   |          |       |      |         |                |                |        |    |                        |
| 4 UKEY管理                                | ~   | 产品编码    | 马 请输入产品  | 牌码     | 产品名称 🗸 枚 | 8列齐特片 |      | 商品名 🗸 訓 | 输入商品名          | #核状态 · 通過指導技巧态 |        | Q  | т                      |
| ▲ 会员信息维护                                | ~   |         |          |        |          |       |      |         |                |                |        | _  |                        |
| □ 小小市市営田                                | ~   | #       | 产品编码 ≑   | 产品名称 ≑ | 商品名 ≑    | 小别型 🗇 | 現格 🗘 | 属性 🗘    | 上市许可持有人/生产企业 💠 | 批准文号 💠         | 注册证号 💠 | 操作 | 查看                     |
|                                         | ° i | 🗇 î     |          | 格列齐特片  |          |       |      |         |                |                |        | 基本 | @ 查看                   |
| 药品信息管理                                  | ^   | 2       |          | 格列齐特片  |          | 100   |      |         |                |                |        | 基本 | <ul> <li>查查</li> </ul> |
| 我的药品                                    |     |         |          |        |          |       |      |         |                |                |        |    |                        |
| 我的药品维护                                  |     |         |          |        |          |       |      |         |                |                |        |    |                        |

## 药品基本信息页面,可进行"保存/提交审核"操作;

|             | 爲 会员系统                    |         |          | وكالأعه الأ |
|-------------|---------------------------|---------|----------|-------------|
| <b>眷</b> 主页 | 会员系统 > 药品信息管理 > 我的药品 > 详情 |         |          |             |
| ペ UKEY管理 ∨  | 产品: 薄额农州, 0.25g, 无, 24, 空 |         |          |             |
| ▲ 会员信息维护 ~  | 基本信息                      |         |          |             |
| 企业资质管理 ~    | 国 基本属性                    |         |          | ^           |
| 药品信息管理 ^    | 产品编码                      | 产品名称    |          |             |
| 我的药品        | 商品名                       | 小舟型     | 薄膜衣片     |             |
| 我的药品维护      | 规衡 0.25g                  | 屬性      | 无        |             |
|             |                           |         |          |             |
| ▲ 申投诉管理 ~   | 生产企业                      | 批准文号    |          |             |
|             | 注册证号                      | 分包装批准文号 |          |             |
|             | 药品本位码                     | 转换比     | 24       |             |
|             | 最小制剂单位 片                  | 最小包装单位  | <b>±</b> |             |
|             | 包材 空                      | * 包游规格  | 24片/盒    |             |
|             | 中包装 调输入中包装                | 大包装     | 谓输入大包装   | ,           |
|             | 保存 提及申核 送回                |         |          |             |

"保存/提交审核"操作产生的申请单据可在"我的药品维护"列表进行查看,同时可查看审核状态;

| 🖀 主页       |        | 会员系统 > 药品信息管理 > 我的药品 | ()律护   |              |           |           |         |                    |        |         |        |        |
|------------|--------|----------------------|--------|--------------|-----------|-----------|---------|--------------------|--------|---------|--------|--------|
| Q、UKEY管理   | ~      | 产品编码 🗸 清输入产品编码       | 产品     | 各称 🗸 请输入产品名称 |           | 商品名 🗸 新輸入 | 988     | 审核状态 待审核           | g、初审通过 | ~       |        | Q      |
| ▲ 会员信息维护   | $\sim$ |                      |        |              |           |           |         |                    |        |         |        |        |
| 企业资质管理     | I      | # 持有人/生产企业 ⇒         | 批准文号 🗘 | 注册证号 ♀       | 分包装批准文号 ⇔ | 转换比 🔅 包材  | ◎ 提交人 ◎ | 提交时间 😄             | 申请类型 0 | 审核状态 🗘  | 申请对象 🗅 | 操作     |
|            | l l    |                      |        |              |           | 60 空      |         | 2019-08-20 15:49:5 | 申请修改   | 待审核     | 基本信息   | ☑ 操作   |
| ₩ 約681日思電理 | ^      |                      |        |              |           |           |         |                    |        |         |        |        |
| 代理药品申请     |        |                      |        |              |           |           |         |                    |        |         |        |        |
| 我的药品       |        |                      |        |              |           |           |         |                    |        |         |        |        |
| 我的药品维护     |        |                      |        |              |           |           |         |                    |        |         |        |        |
| 2 申投诉管理    | ~      | 4                    |        |              |           |           |         |                    |        |         |        | 3      |
|            |        |                      |        |              |           |           |         |                    | 共1条 15 | 条/页 ~ < | 1 >    | 前往 1 页 |

# (八) 申投诉管理

会员在维护过程中对工信部排名、产品等信息有异议的,均可通过申投诉 管理模块的企业申诉,选择对应申诉内容进行申诉。如下图:

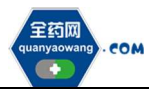

| UKEY                                                                                                    | ~                                     |                                                                                                    |                                                                                                    |                                                                                                    |          |      |          |                        |                                                                                                    |                                                                        |                      |          |     |
|----------------------------------------------------------------------------------------------------|---------------------------------------|----------------------------------------------------------------------------------------------------|----------------------------------------------------------------------------------------------------|----------------------------------------------------------------------------------------------------|----------|------|----------|------------------------|----------------------------------------------------------------------------------------------------|------------------------------------------------------------------------|----------------------|----------|-----|
| or and a second                                                                                                    |                                       | 10.5                                                                                                    | · 请输入标题                                                                                                    |                                                                                                    | 类型 请选择类型 |      | 相关编号 🗸 🗄 | 物的入相关编号                | 联系人                                                                                                    | → 请输入联系人姓名                                                             |                      | ٩        |     |
| 会员信息维护                                                                                                    | ~                                     | #                                                                                                    | 申诉编号 ○                                                                                                    | 業型 0                                                                                               | 相关编号:    | 标题 = | 申诉人 ⇔    | 是否有效 ⇒                 | ◆理状态 ⇒                                                                                                    | 申诉回复 ○                                                                 |                      | 处理结果 場合  | Æ   |
| 企业资质管理                                                                                                    | Ť                                     |                                                                                                    |                                                                                                    |                                                                                                    |          |      |          |                        |                                                                                                    |                                                                        |                      |          |     |
| 有品信息管理                                                                                                    | ~ 1                                   |                                                                                                    |                                                                                                    |                                                                                                    |          |      |          |                        |                                                                                                    |                                                                        |                      |          |     |
| 弓腕制                                                                                                    | ~                                     |                                                                                                    |                                                                                                    |                                                                                                    |          |      |          |                        |                                                                                                    |                                                                        |                      |          |     |
| 申投诉管理                                                                                                    | ~                                     |                                                                                                    |                                                                                                    |                                                                                                    |          |      |          |                        |                                                                                                    |                                                                        |                      |          |     |
| 业申诉                                                                                                    |                                       |                                                                                                    |                                                                                                    |                                                                                                    |          |      |          |                        |                                                                                                    |                                                                        |                      |          |     |
|                                                                                                    |                                       |                                                                                                    |                                                                                                    |                                                                                                    |          |      |          |                        |                                                                                                    |                                                                        |                      |          |     |
|                                                                                                    |                                       |                                                                                                    |                                                                                                    |                                                                                                    |          |      |          |                        |                                                                                                    |                                                                        |                      |          |     |
|                                                                                                    |                                       |                                                                                                    |                                                                                                    |                                                                                                    |          |      |          |                        |                                                                                                    |                                                                        |                      |          |     |
|                                                                                                    |                                       | <<br>()                                                                                                    |                                                                                                    |                                                                                                    |          |      |          |                        |                                                                                                    | #0.5 10                                                                | usum v               | 1 . ante | +   |
|                                                                                                    |                                       | <<br>田新贈                                                                                                    |                                                                                                    |                                                                                                    |          |      |          |                        |                                                                                                    | <b>#0</b> € 19                                                         | 5条/页 > 〈             | 1 > 前往   | ±[  |
|                                                                                                    |                                       | 日新聞                                                                                                    |                                                                                                    |                                                                                                    |          |      |          |                        |                                                                                                    | 共0条 15                                                                 | 5条/页 > 〈             | 1 > 前往   | ±[] |
| ±⊕                                                                                                    |                                       |                                                                                                    | contracted as                                                                                                    | Autoria                                                                                            |          |      |          |                        |                                                                                                    | 共0条 15                                                                 | 5条/页 > 《             | 1 > 柳柱   | ±   |
| 颉                                                                                                    |                                       | (□新增)                                                                                                    | ·  企业中注意语 >                                                                                                    | 企业申诉                                                                                               |          |      |          |                        |                                                                                                    | <b>#0 \$</b> 15                                                        | 5条/页 > 〈             | 1 > 邮往   | ±   |
| 主页<br>JKEY管理                                                                                                    | ~                                     | ● 日前欄<br>会员系统 >                                                                                                    | <b>申姓端合</b><br>示不由社会語 >                                                                                                    | 企业申诉                                                                                               |          |      |          | * 标题                   | 请输入标题                                                                                                    | 共0条 15                                                                 | 5象/页 ~ <             | 1 > 前往   | ±[  |
| E页<br>IKEY管理<br>全员信息维护                                                                                                    | ~ ~                                   | ★員系统 >                                                                                                    | 全业中诉管理 ><br>中诉编号<br>* 申诉类型                                                                                                    | · 通送学中状態型                                                                                          | ~        |      |          | - 标题<br>把关编号           | 調給入标題<br>調給入信光編号                                                                                                    | 共0条 15                                                                 | \$\$\ <b>/</b> 页 > < | 1 > 約往   | ± [ |
| 主页<br>JKEY管理<br>合质信息编护<br>全业资质管理                                                                                                    | ~<br>~<br>~                           | (<br>()<br>()<br>()<br>()<br>()<br>()<br>()<br>()<br>()<br>()<br>()<br>()<br>()                                                                                                    | · 企业中诉管理 ><br>申请编号<br>* 申诉类型                                                                                                    | 企业申诉<br>派出印中东来型<br><b>工作委员</b> 名                                                                   | ~        |      |          | " 标题<br>把关编号           | 团输入标题<br>JI和A社关编号                                                                                                    | 共0条 15                                                                 | 5条/页 ~ <             | 1 > 前往   | ± [ |
| 主页<br>JKEV管理<br>会员信愿编护<br>全业资质管理<br>药品信愿管理                                                                                                | × × ×                                 | <<br>● 新聞<br>金見系统 >                                                                                                    | < 整整符中业全<br>号数项中<br>医类项中 *<br>人系媒 *                                                                                                    | 企业申请<br>派达尽中诉终型<br>工業部務各<br>新算产品                                                                   |          |      |          | "标题<br>租火编号<br>"联系电话   | 請給入标题<br>防給入相关编号<br>如为能机号码,游40                                                                                                    | 共0条 [15<br>[25]<br>[25]<br>[25]<br>[25]<br>[25]<br>[25]<br>[25]<br>[25 | 594页 ~ <             | 1 > 前往   | ±[  |
| 2.<br>二、<br>二、<br>二、<br>二、<br>二、<br>二、<br>二、<br>二、<br>二、<br>二、                                                                            | ~ ~ ~ ~ ~ ~ ~ ~ ~ ~ ~ ~ ~ ~ ~ ~ ~ ~ ~ | <<br>③ 新聞<br>会员系统 >                                                                                                    | 全业中将管理 ><br>申证编号<br>· 申证类型<br>· 承获人<br>· 承获 ·                                                                                                    | 企业申译<br>法选择中诉例型<br>工作原则中后<br>新国产品<br>采购代表                                                          | ~        |      |          | 。 松園<br>田大嶋母<br>- 私系电话 | 游输入标题<br>                                                                                                    | 共0条 [15<br>[25](0755-1111111                                           | 5条/页 > <             | 1 > 期往   | ± [ |
| 土页<br>KEY管理<br>人店(高原集約<br>会品(商幣管理<br>可馬利<br>可馬利<br>一<br>10000000000000000000000000000000000                                               | > > > > > > > > > > > > > > > > > > > | 4<br>())<br>一般意味。2                                                                                                    | 全业中运营理 ><br>市运编号<br>型型3000 (1000)<br>人民级 *<br>人民级 *                                                                                                    | <ul> <li>企业申诉</li> <li>法选择申诉例型</li> <li>工作部界各</li> <li>并提广品</li> <li>采购供发</li> <li>药品质量</li> </ul> | ~        |      |          | 。 标题<br>相关编句<br>• 就系电话 | 13362.4528<br>13362.4528<br>1429.6871/673, 18467                                                                                                    | 井0条 [1]<br>这号(0755-1111111                                             | 5\$4/页 <             | 1 > 粉注   | ±[  |
| 中技術業選<br>(調制)<br>(KEY構建<br>学習道會等為<br>(KEY構造)<br>(KEY構造)<br>(新聞)<br>(KEY構造)<br>(新聞)<br>(新聞)<br>(新聞)<br>(新聞)<br>(新聞)<br>(新聞)<br>(新聞)<br>(新聞 |                                       | 全员系统 >                                                                                                    | <ul> <li>&lt; 255000公式</li> <li>※ 25500公式</li> <li>※ 25500</li></ul> | 企业申請<br>族法成中以供型<br><u>     京法成中以供型     </u><br><u>     京法成中</u><br><u>     京法</u><br>湾法<br>武法      | c.       |      |          | 。 标题<br>田大编号<br>• 联系电话 | 133962-X 15382<br>148862-X 112 X 184<br>142 X 112 X 184<br>142 X 184<br>142 X 184<br>143 X 184<br>143 X 184<br>143 X 184<br>143 X 184<br>144<br>144<br>144<br>144<br>144<br>144<br>144<br>144<br>144 | #0* 1                                                                  | 5\$//页 ~ <           | 1 > 粉注   | ± [ |
| 主页<br>                                                                                                    | * * *                                 | <ul> <li>()</li> <li>()</li> <li< td=""><td><ul> <li>5 \$\frac{1}{2}\$\$\$\$\$\$\$\$\$\$\$\$\$\$\$\$\$\$\$\$\$\$\$\$\$\$\$\$\$\$\$\$\$\$</li></ul></td><td>企业申请<br/>法出现中诉完型<br/>工商部种名<br/>新度中后<br/>利助供用<br/>劳动品量<br/>意见及建议<br/>产品题》<br/>月間後</td><td></td><td></td><td></td><td>" 枝塑<br/>田大嶋令<br/>" 就系电话</td><td>18362-16528<br/>18362-162-08-5<br/>8029-08-70553, 18362</td><td>其0条 15<br/>15</td><td>逸页 ∨ (</td><td>1 &gt; 税住</td><td>± [</td></li<></ul> | <ul> <li>5 \$\frac{1}{2}\$\$\$\$\$\$\$\$\$\$\$\$\$\$\$\$\$\$\$\$\$\$\$\$\$\$\$\$\$\$\$\$\$\$</li></ul>                                                                                                    | 企业申请<br>法出现中诉完型<br>工商部种名<br>新度中后<br>利助供用<br>劳动品量<br>意见及建议<br>产品题》<br>月間後                           |          |      |          | " 枝塑<br>田大嶋令<br>" 就系电话 | 18362-16528<br>18362-162-08-5<br>8029-08-70553, 18362                                                                                                    | 其0条 15<br>15                                                           | 逸页 ∨ (               | 1 > 税住   | ± [ |

#### 二、采购平台报名

会员系统企业及产品信息审核通过后,企业可在采购平台开放期间切换至 采购平台,在集团采购项目管理-项目进度跟踪处找到对应项目,项目进度跟踪 包括企业报名、产品报名和公示公布等流程,根据项目进度,将逐个进行流程 显示,企业可根据具体进程操作。如下图:

| All All All All All All All All All All |                                           | ▼ 更多                                                        |
|-----------------------------------------|-------------------------------------------|-------------------------------------------------------------|
| <b>希</b> 主页                             | <b>采购系统</b> > 项目进度跟踪                      | 搜索                                                          |
| ● 集团采购项目管理 ^                            | 集采项目编码 词把入泉采项目纸 集采项目名称                    | Q                                                           |
| 项目进度跟踪                                  |                                           |                                                             |
| ▮ 报名管理 ~                                |                                           | •••••••••••••••••••••••••••••••••••••••                     |
| 🛃 投标商品管理                                | GPO名称: 深圳市全有 当前进度节点: 女女 有面 对白眼的名 网络小麦属    | GPO名称: 深圳市全药 当前进度节点: 生 在方面白山根名 -<br>知氏以右段 生生物               |
| ● 采购子项目管理 ~                             | 金司 建花花 化化化化化化化化化化化化化化化化化化化化化化化化化化化化化化化化化化 | 公司 (美術)<br>公司 (美術)<br>東京道目編码: PM000093 (美術)(法書)(法書)(法書)(法書) |
| 项目授权人管理 ~                               | 报金状态: 未报名<br>新注说明:                        | 报名状态: 未报名 · · · · · · · · · · · · · · · · · · ·             |
| 💬 申投诉管理 🛛 🗸                             |                                           |                                                             |
| 自定义报表                                   | 直看④                                       | 直看④                                                         |
| 公示公布 ~                                  |                                           |                                                             |
|                                         |                                           |                                                             |

## (一) 维护项目授权人

维护项目授权人(采购平台-项目授权人管理-我的项目授权人处操作) 点击"新增",按要求填写信息并保存/提交审核,可在我的项目授权人申请处 查看申请审核状态。提交"我的项目授权人"后,即可进行企业和产品报名。

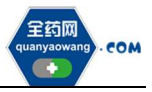

|                                                                                                    | and the second second sec | and the second second                                                                                                    | 1000                                                                          |                                                 |                                                                    |                                                                                                    |                                           |                                                                                                    |                                                           |                                                                                                    |
|----------------------------------------------------------------------------------------------------|----------------------------------------------------------------------------------------------------|----------------------------------------------------------------------------------------------------|-------------------------------------------------------------------------------|-------------------------------------------------|--------------------------------------------------------------------|----------------------------------------------------------------------------------------------------|-------------------------------------------|----------------------------------------------------------------------------------------------------|-----------------------------------------------------------|----------------------------------------------------------------------------------------------------|
| 集团采购项目管理 ~                                                                                                    | 教約項目務                                                                                                    | 权人 我的项目接权人                                                                                                    | 9. <b>2</b>                                                                   |                                                 |                                                                    |                                                                                                    |                                           |                                                                                                    |                                                           |                                                                                                    |
| - Refer                                                                                                    |                                                                                                    | CHAR BEARING                                                                                                    | 15 million                                                                    | KERK (BEARING                                   | 8.00                                                               | 2050 BEADMAR                                                                                                    | 8                                         | BROAMER BROAMER                                                                                                    | Uas                                                       |                                                                                                    |
| 投标商品管理                                                                                                    |                                                                                                    | 集采项目编码 👙                                                                                                    | <b>集采项目名称</b> 章                                                               | 公司名称 ≑                                          | 法定代表人姓名 二                                                          | 企业用店 😄                                                                                                    | 補授权人姓名 ≑                                  | RENA :                                                                                                    | <b>接収日期</b> キ                                             |                                                                                                    |
| 采购子项目管理                                                                                                    | 8 1                                                                                                    | PM000093                                                                                                    |                                                                               |                                                 | 1                                                                  |                                                                                                    | 1-1                                       | 18977777777                                                                                                    | 2020-08-01                                                | 022 E                                                                                                    |
| 项目接权人管理                                                                                                    | 2                                                                                                    | PM000075                                                                                                    | 20190422#Hit                                                                  | 1                                               | 1                                                                  |                                                                                                    | Pw4                                       | wq                                                                                                    | 2019-04-22                                                | •== 2                                                                                                    |
|                                                                                                    | 0.1                                                                                                    | PM000059                                                                                                    | <b>用行成 (約3約)</b>                                                              | and the second second                           | 1                                                                  |                                                                                                    | 1                                         | 1                                                                                                    | 2019-03-11                                                | 028 B                                                                                                    |
| ▶授诉管理 >                                                                                                    | 11 mm                                                                                                    |                                                                                                    |                                                                               |                                                 |                                                                    |                                                                                                    |                                           | #3 <b>\$</b>                                                                                                    | 2082/07 🗠 🗧 1                                             | > 約注 1                                                                                                    |
| 中投诉管理 >                                                                                                    | 10 mm                                                                                                    |                                                                                                    | a.a.                                                                          |                                                 |                                                                    |                                                                                                    |                                           | <b>#∃</b> £                                                                                                    | 20柴/雨 ~ ( 1                                               | > 和庄 1                                                                                                    |
| <ul> <li>中投資管理 &gt;</li> <li>土円</li> <li>集団用和政府管理 &gt;</li> <li>経合管理 &gt;</li> </ul>                                                                                                    | 第 mm 我的项目提供                                                                                                    |                                                                                                    | 414<br>1980                                                                   | RBAR MAAGAMM                                    | 50e                                                                | 2860108 2860                                                                                                    |                                           | HIS<br>BENS AMINEN                                                                                                    | 288/A · · ·                                               | > #01E 1                                                                                                    |
| <ul> <li>中投诉管理 ・</li> <li>主バ</li> <li>集団叫叩ぶ目管理 ・</li> <li>投信管理 ・</li> <li>投标商品管理 ・</li> </ul>                                                                                                    | 2007<br>2007<br>2007<br>2007<br>2007<br>2007<br>2007<br>2007                                                                                                    |                                                                                                    | <ul> <li>株実施設名称 ÷</li> </ul>                                                  | 20日本作 (1940-1940-01)<br>2005年 0 (支援)            | 1200                                                               | 2880<br>2860<br>2860<br>2860<br>2860<br>2860<br>2860<br>2860                                                                                                    | →<br>联系明話 ÷                               | 井 3 条<br>御板秋志<br>現在日期 中                                                                                                    | 208/7 - C 1                                               | > 約注 1                                                                                                    |
| 北約之位日嘉靖 へ     北約之位日嘉靖 へ     北約之位日嘉靖 へ     北約之位日嘉靖 へ     北約之前日嘉靖 へ     山市     北約之前日嘉靖 へ     山市     山市     山     山市     山     山 | (1)<br>対応)項目相<br>(1)<br>(1)<br>(1)<br>(1)<br>(1)<br>(1)<br>(1)<br>(1)<br>(1)<br>(1)                                                                                                    | () BIE     () BIE     () BI | **本<br>まで項目名中 5<br>3645                                                       | 次日本作: 1950人のようです<br>公司本作 2 送回<br>1              | 500<br>2000 200 200 200                                            | <ul> <li>(ALTOPHEN)</li> <li>(ALTOPHEN)</li> <li>(ALTOPEN)</li> <li>(ALTOPHEN)</li> <li>(ALTOPEN)</li> <li>(ALTOPEN)<td>○○<br/>数部構成 章<br/>189777777</td><td>民 3 年<br/>御代代志<br/>(10151日1015)<br/>(10151日1015)<br/>(10151815)<br/>(10151815)<br/>(1015185)<br/>(1015185)<br/>(10</td><td>208/元 ~ &lt; 3<br/>中國英意 -<br/>中國英意 -<br/>新聞 工業表示</td><td>&gt; 10 E 1</td></li></ul> | ○○<br>数部構成 章<br>189777777                 | 民 3 年<br>御代代志<br>(10151日1015)<br>(10151日1015)<br>(10151815)<br>(10151815)<br>(1015185)<br>(1015185)<br>(10 | 208/元 ~ < 3<br>中國英意 -<br>中國英意 -<br>新聞 工業表示                | > 10 E 1                                                                                                    |
| 中校好管理                                                                                                    | 第二日の日本の日本の日本の日本の日本の日本の日本の日本の日本の日本の日本の日本の日本                                                                                                    |                                                                                                    | <ul> <li>単点</li> <li>● 学校計長存 5</li> <li>2045</li> <li>2015042201gt</li> </ul> | र्देश्वेहरू सित-इज्जेती<br>2006र : स्टब्स्<br>1 | SS SHARE S ANALYS                                                  | (MSTRO (SH2)     (MSTRO (SH2)     (MR(X))(名)     (MR(X))(名)     (MR(X))(名)     (MR(X))(3)     (MR(X))(3)                                                                                                    | <br>۲654-104 ≎<br>1897777777<br>₩3        | д 3 &<br>весто (алекто)<br>весто (алекто)<br>весто                                                                                                    | 208/2 ~ C 1                                               | <ul> <li>税任 1</li> <li>税任 3</li> <li>税付</li> <li>税付</li></ul> |
| 中的研管理 ・                                                                                                    | (1) (1) (1) (1) (1) (1) (1) (1) (1) (1)                                                                                                    | 日本     日本     日本  | 地位<br>1990年<br>第11日日日<br>20150422月1日<br>月1日(1913)                             | NAME DECEMBER<br>NAMES MARK<br>1<br>1<br>1      | 255<br>125<br>125<br>125<br>125<br>125<br>125<br>125<br>125<br>125 | <ul> <li>中美学校 WART-DARCE</li> <li>● 単美学校 WART-DARCE</li> <li>● 単美学校 WART-DARCE</li> <li>● ■ ■ ■ ■ ■ ■ ■ ■ ■ ■ ■ ■ ■ ■ ■ ■ ■ ■ ■</li></ul>                                                                                                    | ت<br>الالقة@اللالا<br>1897777777<br>الالا | жение (2015-840)<br>2016-04-22<br>2016-04-21                                                                                                    | 208/元 ~ 《 1<br>中國英型 · · · · · · · · · · · · · · · · · · · | > 87E 1                                                                                                    |

## (二) 企业报名

企业报名(采购平台-集团采购项目管理-项目进度跟踪处进入对应的项目)

| ~~~ 采购平台     |                                                            |
|--------------|------------------------------------------------------------|
| 希 主页         | <b>采购系统 &gt; </b> 、 项目进度器等                                 |
| 🖂 集团采购项目管理   |                                                            |
| 項目进度跟踪       |                                                            |
| ▲ 报名管理 ~     | ○     □ 生产(通常) 全近報名     □ 連行中       ○     □ 产品線名     □ 進行中 |
| ) 🔁 投标商品管理 🗸 |                                                            |
| ● 采购子项目管理 ~  |                                                            |
| 项目授权人管理 ~    |                                                            |
| 🖂 申投诉管理 🛛 🗸  |                                                            |
| 自定义报表 ~      |                                                            |
| ■ 公示公布 ~     | ~                                                          |

点击"生产(经营)企业报名",进入报名页面,核对企业基本信息、GMP 信息,无误后,点击下方"报名"。需修改的,返回会员系统维护后,经会员系 统审核通过,方可更新资料进行报名。

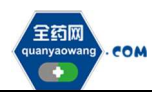

|               | 台          | L 659-0 ■ 759-1                                                   | ~  |
|---------------|------------|-------------------------------------------------------------------|----|
| ▲ 主页          |            | ■病務税 > <u>生</u> 門 (経営) 全世経者 > > > > > > > > > > > > > > > > > > > |    |
| (i) 集团采购项目管理  | ^          | 未报告                                                               |    |
| 项目进度跟踪        |            | 集末項日:<br>角色映程: ○ 20%                                              |    |
| <b>月 报名管理</b> | ~          | 2:28 GM228                                                        |    |
| ■ 投标商品管理      | ~          | A 湖本信息                                                            | Â  |
| 品 采购子项目管理     | ~          | 21487 21480 BESS REDE                                             | L  |
| 🔒 项目接权人管理     | × j        |                                                                   | L  |
| 🙆 申投诉管理       | ~ <b>I</b> |                                                                   | L  |
| 會 公示公布        | ~          | 21088                                                             | L  |
| 会 公告管理        | ~          | 8 當近內照 (王政合)                                                      | Ŀ  |
| Q 产品查询        | ~          | 4-114-139KK                                                       | ł. |
|               |            |                                                                   |    |
|               |            | 2873                                                              |    |
|               |            |                                                                   |    |
|               |            | Rife desited (2014)                                               |    |
|               |            |                                                                   | •  |
|               |            |                                                                   |    |

## (三) 产品报名

产品报名(采购平台-集团采购项目管理-项目进度跟踪处进入对应的项目) 点击"产品报名",进入产品报名页面。(注:产品报名前,请在会员中心-药品 信息管理-我的药品对报名产品的基本信息进行维护,审核通过后方可报名。)

| - http://purchase.test.qywgpo.co        | om/#/PurchaseManage/Track/iid=538uny=1 | の - 0 - 2017年6 - 2017年6 | e ×   | ି କ ଲି <del>(</del> |
|-----------------------------------------|----------------------------------------|-------------------------|-------|---------------------|
| And And And And And And And And And And | ④ 会员系统 < 采购平台                          |                         |       |                     |
| 🕈 主页                                    | 采购系统 - 坦利亚美国的                          |                         |       |                     |
| 集团采购项目管理 ^                              |                                        |                         |       |                     |
| 项目进度跟踪                                  | (④) 报名管理                               |                         |       |                     |
| ■ 报名管理 ~                                | ○ 🗎 生产(経費)企业服务<br>○                    |                         |       |                     |
| 🛃 投标商品管理 🛛 🗡                            |                                        |                         | 🖂 進行中 |                     |
| ● 采购子项目管理 ~                             |                                        |                         |       |                     |
| ▶ 项目授权人管理 🌱                             |                                        |                         |       |                     |
| □ 申投诉管理 ~                               |                                        | 0                       |       |                     |

点击"新增",进入"新增产品"页面,选择报名产品。完成后点击"操 作",维护产品的"基本信息"、"质量层次指标"、"质量指标评分"、"限价信 息"、"其他可供应包装系数",提交成功后完成该产品的报名工作。

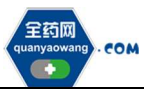

| (100)<br>(100)<br>(10)<br>(1 | 采购平台           | ( | 🗇 系统管理       | <b>月。 会员系统</b> | ₩ 采购平台    |         |      |        | ▼ 更多 | 例      | the 🦉 |        |        |
|----------------------------------------------------------------------------------------------------|----------------|---|--------------|----------------|-----------|---------|------|--------|------|--------|-------|--------|--------|
| <b>希</b> 主页                                                                                                    |                |   | 采购系统 > 集采)   | 項目进度跟踪 >       |           | > 产品报名  |      |        |      |        |       |        |        |
| 🗟 集团采题                                                                                                    | 购项目管理          | ~ | 目录编号         | 書輸入目录編号        | 产品编码      | 唐輸入产品编码 | 通用名  | 请输入通用名 |      | 审核状态 未 | 較,已得成 | w.     | Q      |
| 项目进度                                                                                                    | 跟踪             |   | <b>—</b> # 1 | 目录编号 💠 产品编码    | 8 ⇔ 通用名 ⇔ | 商品名 ≑   | 創型 🗘 | 規格 ≑   | 包材 🗘 | 朝朝比    | 履性 ≑  | 审核状态 ≑ | 操作     |
| ▲ 报名管理                                                                                                    | Ŧ              | ~ |              |                |           |         |      |        |      |        |       |        |        |
| 🔂 投标商品                                                                                                    | 品管理            | Ť |              |                |           |         |      |        |      |        |       |        |        |
| ● 采购子项                                                                                                    | 荷目管理           | ~ |              |                |           |         |      |        |      |        |       |        |        |
| 面 项目授权                                                                                                    | 仅人管理           | ~ |              |                |           |         |      |        |      |        |       |        |        |
| 🔛 申投诉管                                                                                                    | 管理             | ~ |              |                |           |         |      |        |      |        |       |        |        |
| 🚯 自定义排                                                                                                    | <del>很</del> 表 | ~ |              |                |           |         |      |        |      |        |       |        |        |
| 公示公表                                                                                                    | ਰਿ             | ~ |              |                |           |         |      |        |      |        |       |        |        |
|                                                                                                    |                |   |              |                |           |         |      |        |      |        |       |        |        |
|                                                                                                    |                |   | 4            |                |           |         |      |        |      |        |       |        |        |
|                                                                                                    |                |   | (i) (###     | 新増<br>④ 返回     |           |         |      |        | 共0条  | 20条/页  | ¥ 8   | 1 >    | 前往 1 3 |

| ···· 采购平台   |          |        |        |               |            |       | 7 采购平台         |       |       |      |      |       | 関連             | 版) 🖉      |        |        |
|-------------|----------|--------|--------|---------------|------------|-------|----------------|-------|-------|------|------|-------|----------------|-----------|--------|--------|
| <b>希</b> 主页 |          | #39    | isia > | <u>机采项目进度</u> | 1916 > T   |       |                |       |       |      |      |       |                |           |        |        |
| ● 集团采购项目管理  | ~        | 新增产品   | 2      |               |            |       |                |       |       |      |      |       |                | ×         | 9      | Q      |
| 项目进度跟踪      |          |        |        |               |            |       |                |       |       |      |      |       |                | _         | 审核状态 🗢 | 操作     |
| A 报名管理      | ~        | 目录编    | 19 I   | 書植入目录编号       | <b>#</b> 8 | 编码 请  | <b>《</b> 入产品编码 | 通用    | 名。清榆入 | 適用名  | 商品名  | 输入商品名 |                | ٩         |        |        |
| 投标商品管理      | <b>.</b> |        | #      | 目录编号          | 产品编码       | ⇒ 通用名 | \$             | 商品名 ≑ | 創型 💠  | 规格 ≑ | 包材 💠 | 转换比   | 展性 💠           | BCH       |        |        |
| ● 采购子项目管理   | ÷        |        | 1      |               |            |       |                |       |       |      |      |       |                | 2.^       |        |        |
|             |          |        | 2      |               |            |       |                |       |       |      | 100  |       |                | 2         |        |        |
| 團 项目授权人管理   | ×        |        | 4      |               |            |       |                |       |       |      | 1000 |       |                |           |        |        |
| 💷 申投诉管理     | ¥.       |        | 5      |               |            |       |                |       |       |      |      |       |                | ¢.        |        |        |
| • 自定义报表     | *:       |        | 6<br>7 | -             |            |       |                |       |       |      |      |       |                | 8         |        |        |
| ■ 公示公布      | ¥.       | 共 54 条 | 15     | ∯/页 ∨         | < 1        | 2 3   | 4 >            | 前往    | 1页    |      |      | 0     | <b>a</b> z ⊗ 1 | ,<br>1034 |        |        |
|             |          | C      |        |               |            |       |                |       |       |      |      |       |                |           |        | •      |
|             |          |        | 8 🗰    | <b>.</b>      | Oze        |       |                |       |       |      |      | 共0条   | 20姜/页          | v] (      | 1 >    | 前往 1 页 |

| 《 采购平台      | 台   | 🗗 🛒 | <del>能管理</del> | <b>冷</b> 会员 | 系统     | 冒 采购平台 | -       |      |        | ▼ 更多 | 测试      | 版 🧶    |        |     |
|-------------|-----|-----|----------------|-------------|--------|--------|---------|------|--------|------|---------|--------|--------|-----|
| <b>希</b> 主页 |     | 采购系 | 统 > 集          | 梁项目进度跟踪     | >      |        | > 产品服名  |      |        |      |         |        |        |     |
| 🐱 集团采购项目管理  | ~   |     | 目录             | 编号 请输入目     | 19149  | 产品编码   | 市输入产品偏弱 | 通用名  | 请城入通用名 |      | 軍核状态 未掛 | i交、已提了 | •      | Q   |
| 项目进度跟踪      |     |     | #              | 目录编号 💠      | 产品编码 💠 | 通用名 ≑  | 商品名 ≑   | 創型 ≑ | 规格 ≑   | 包材 ≑ | 转换比 ≑   | 展性 ≑   | 审核状态 ≑ | 操作  |
| ▲ 报名管理      | ~   |     | 1              |             |        |        |         | 100  |        |      |         |        | 未提交    | 國操作 |
| 🔁 投标商品管理    |     |     | 2              |             |        |        |         | 1000 |        |      |         |        | 未提交    | 國操作 |
| € 采购子项目管理   | ~ < |     |                |             |        |        |         |      |        |      |         |        |        |     |
| 项目授权人管理     |     |     |                |             |        |        |         |      |        |      |         |        |        |     |
| 💭 申投诉管理     | ~   |     |                |             |        |        |         |      |        |      |         |        |        |     |
| 自定义报表       | ~   |     |                |             |        |        |         |      |        |      |         |        |        |     |
| 🕘 公示公布      | ~   |     |                |             |        |        |         |      |        |      |         |        |        |     |
|             |     |     |                |             |        |        |         |      |        |      |         |        |        |     |
|             |     | 4   |                |             |        |        |         |      |        |      |         |        |        |     |
|             |     | -   |                |             |        |        |         |      |        |      |         |        |        |     |

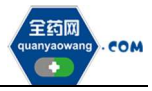

| <ul> <li>金 主页</li> <li>金 集团采购项目管理</li> </ul> | ^   | 梁炳嘉成 > 集本項目並度勝條 > 7<br>基本信息:未遵交 质量层次:未审核 质量指标:未审核<br>年10万円。 |      |
|----------------------------------------------|-----|-------------------------------------------------------------|------|
| 项目进度跟踪                                       |     | 产品信息:                                                       |      |
| ♀ 报名管理                                       | ~   | 基本信息 "质量层次指标 "质量指标评分 "碳价信息 "其他可供应包装系数                       | ]    |
| 📄 投标商品管理                                     | ~ < | A. 基本属性                                                     |      |
| 品 采购子项目管理                                    | ~   | * 产品编码                                                      | *产品名 |
| 鳥 项目授权人管理                                    | ~   | 商品名                                                         | 小利型  |
| 🙆 申投诉管理                                      | ~   |                                                             |      |
| 🚖 公示公布                                       | ~   | 规格                                                          | 属性   |
|                                              |     | 生产企业/上市许可持有人                                                | 批准文号 |
|                                              |     | 上機交 く 返回                                                    |      |

如果产品的基本信息未维护或者维护不完整,系统会显示需到会员中心维护基本信息的提示框,点击"确认",进入"会员系统",按要求维护好产品信息后提交审核,待审核通过后数据方可进入采购平台继续进行产品报名。

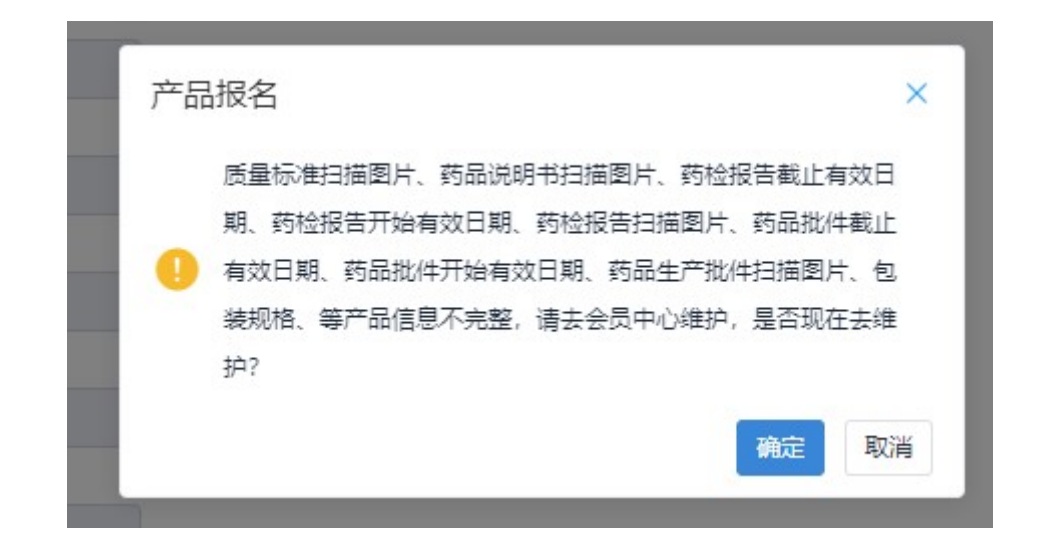

## 三、其他

报名过程中所需的证明材料,请以原件的彩色扫描件或加盖企业公章复印件的彩色扫描件作为附件上传,其中网页截图必须上传加盖企业公章的彩色扫描件。系统附件支持上传 PDF 或图片,单份 PDF 或图片不得超过 20M,可上传多个附件。

外文材料必须附中文翻译文本并经公证部门公证。